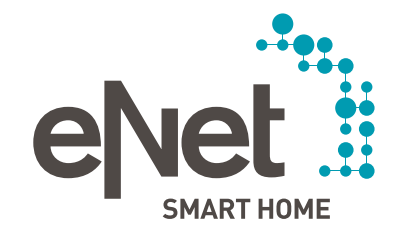

# ANLEITUNG ZUM UPDATE DER eNet GERÄTE AUF VERSION 2.0

#### Voraussetzungen und Rahmenbedingungen für das Update der eNet Geräte

- Die Batterien aller batteriebetriebenen eNet Geräte sind gegen neue ersetzt worden. (Batterietyp: CR 2450N)
- Vorhandene eNet Repeater (Zwischenstecker und Unterputzaktoren) sind als erstes zu aktualisieren.
- Als zweites sind die Updates der eNet Sonnensensoren einzeln bzw. in einer Gruppe vorzunehmen.
- Anschließend sind die Updates der eNet Wand- und Handsender einzeln bzw. in einer Gruppe vorzunehmen.
- Es ist sicherzustellen, dass das Fenster des Webbrowsers mit der Inbetriebnahmeoberfläche während des Update-Vorgangs geöffnet ist und der Laptop / PC nicht in den Standby-Modus wechselt, sodass Sie über Hinweise informiert werden.

#### Durchführen des Geräte-Updates auf die Version 2.0

- 1. Öffnen Sie die Inbetriebnahme des eNet Servers in Ihrem Webbrowser und melden Sie sich mit Ihren Benutzerdaten an.
- 2. Klicken Sie auf den Button Inbetriebnahme starten.
- 3. Klicken Sie nun auf das Zahnrad-Symbol, welches sich oben rechts in der Ecke befindet.

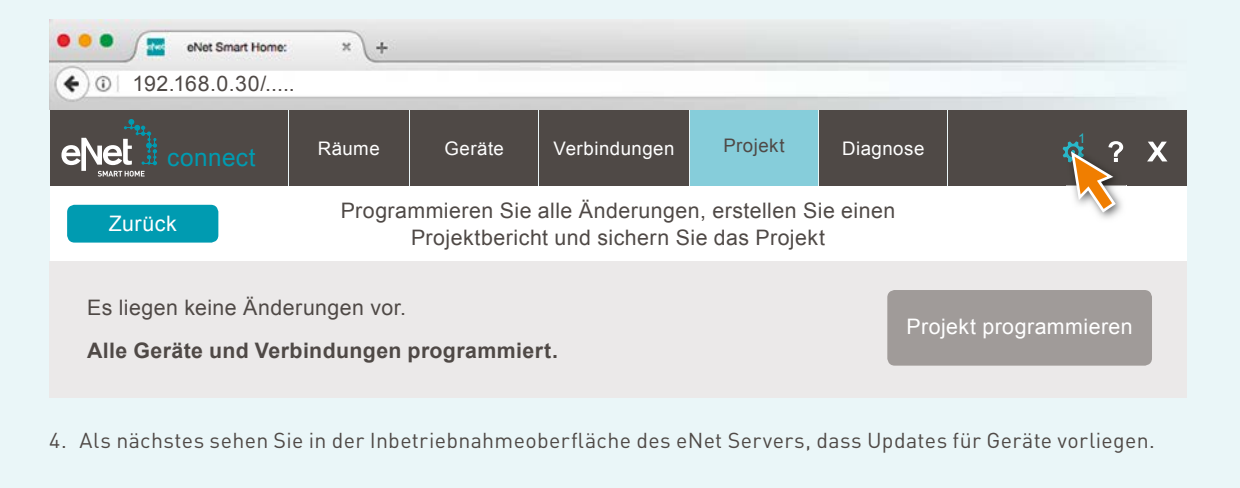

| • • • • • • • • • • • • • • • • • • •                                                                                                    |                                                                                                    |
|----------------------------------------------------------------------------------------------------|----------------------------------------------------------------------------------------------------|
| Räume Geräte Verbindungen                                                                                                    | Projekt Diagnose 🔂 ?                                                                                                |
| Update                                                                                                    |                                                                                                    |
| Kein eNet Server-Update vorhanden.                                                                                                    | Zur Systemeinstellung                                                                                               |
| Es liegen Updates für Geräte vor.                                                                                                    | Geräte aktualisieren                                                                                                |
| Meldungen                                                                                                    |                                                                                                    |
| Kein Geräte mit schwacher Batterie gefunden.                                                                                                    | Geräte anzeigen                                                                                                    |
| Geräte                                                                                                    |                                                                                                    |
| Es liegen keine ungespeicherten Geräteeinstellungen vor.                                                                                                    | Alle Geräte programmieren                                                                                           |
| Anschließend erhalten Sie den folgenden Hinweis:                                                                                                    |                                                                                                    |
| Information                                                                                                    |                                                                                                    |
| Gegebenenfalls sind Verbindungen aus einer manuelle<br>vorhanden. Diese werden nach einem Geräte-Update g<br>eNet Server eingelesen wurden. Starten Sie vor dem U<br>Daten einzulesen. | en Inbetriebnahme in den Geräten<br>gelöscht, wenn sie nicht zuvor in den<br>Jpdate einen Projektabgleich, um diese |
|                                                                                                    | ОК                                                                                                    |

bitte einen Projektabgleich durch. Wenn bei Ihnen kein Projektabgleich notwendig ist, können Sie diesen Hinweis bestätigen und direkt mit Punkt 8 fortfahren. Andernfalls bestätigen Sie bitte den Hinweis und verlassen im nächsten Schritt über den Button **Abbrechen** den Update-Dialog. Führen Sie für einen Projektabgleich anschließend die folgenden Schritte durch:

• Zur Durchführung eines Projektabgleichs klicken Sie auf den Button Projekt.

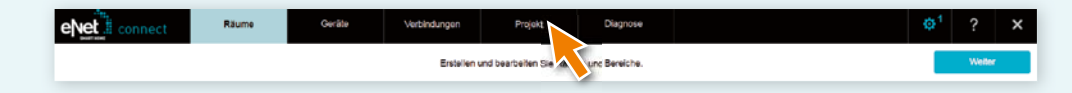

• Anschließend klicken Sie auf **Projekt abgleichen**, um zu starten.

| eNet connect | Råume                             | Geräte                                   | Verbindungen              | Projekt                | Diagnose                                          |                            | <b>⊕</b> 1 | ? | × |
|--------------|-----------------------------------|------------------------------------------|---------------------------|------------------------|---------------------------------------------------|----------------------------|------------|---|---|
| Zurück       |                                   | Progra                                   | mmieren Sie alle Änderung | gen, erstellen Sie den | n Projektbericht und sichem Sie d                 | as Projekt.                |            |   |   |
|              | Es liegen keine<br>Alle Geräte un | e Änderungen vor:<br>nd Verbindungen sin | id programmiert.          |                        |                                                   | Projekt programmieren      |            |   |   |
|              | Projektname                       | Musterprojekt                            |                           |                        | Letzte Änderung                                   | TT.MM.JJJJ 10:05:00        |            |   |   |
|              | Notizen                           |                                          |                           |                        | Die Funk-Kommunikation                            |                            |            |   |   |
|              |                                   |                                          |                           |                        | zwischen den eNet Geräten ist<br>unverschlüsselt. | Verschlusselung aktivieren |            |   |   |
|              |                                   |                                          |                           |                        |                                                   | Projektbericht erstellen   |            |   |   |
|              |                                   |                                          |                           |                        | Projekt importieren                               | Projekt exportieren        |            |   |   |
|              |                                   |                                          |                           |                        |                                                   | Projekt abgleicten         |            |   |   |
|              |                                   |                                          |                           |                        |                                                   |                            |            |   |   |

• Der eNet Server sucht jetzt alle Geräte, um die Gerätedaten auslesen zu können. Batteriebetriebene Geräte müssen hierzu betätigt werden.

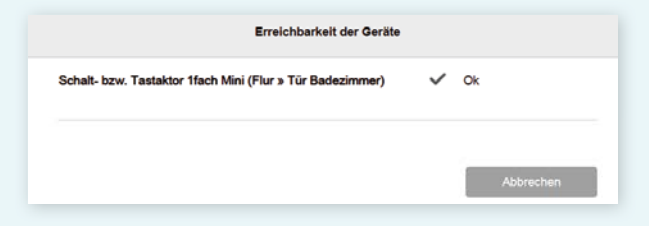

• Nachdem alle Geräte durch den eNet Server gefunden wurden, erscheint der folgende Hinweis, wenn die Projektdaten des eNet Servers mit allen Gerätedaten übereinstimmen.

• Hat der eNet Server Abweichungen festgestellt, so wird der nachfolgende Hinweis angezeigt.

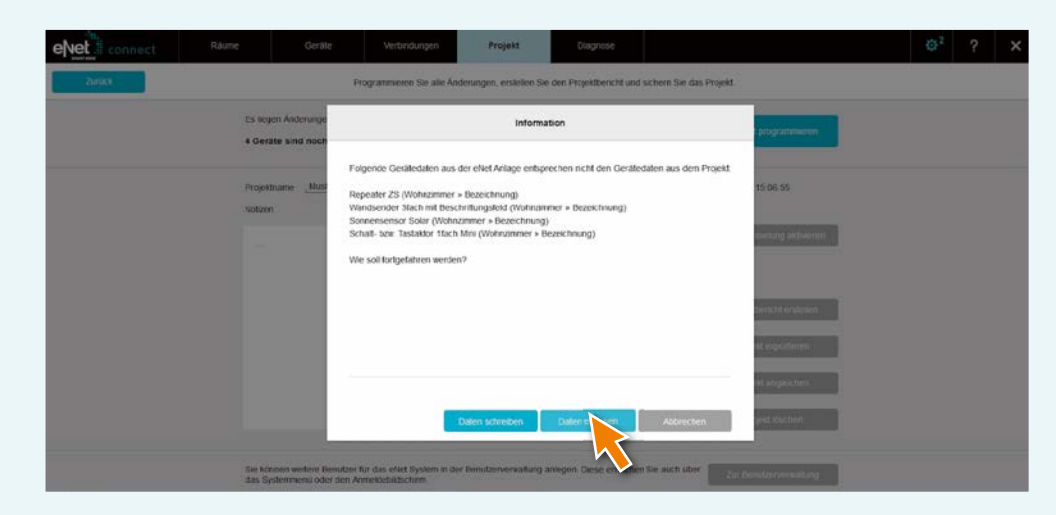

• Betätigen Sie nun den Button **Daten einlesen**, um abweichende Gerätedaten aus einer manuellen Inbetriebnahme in den eNet Server zu übernehmen.

Nach Durchführung des Projektabgleichs können Sie diese Anleitung bei Punkt 3 fortsetzen.

8. Nachdem Sie den Hinweis aus Punkt 6 bestätigt haben, erhalten Sie die nachfolgende Auflistung aller Geräte, für die eine Aktualisierung vorliegt. Darüber hinaus berechnet der eNet Server die geschätzte Dauer des Update-Vorgangs.

| Fürfale      |                                       |                               |
|--------------|---------------------------------------|-------------------------------|
| Furloig      | endes Gerät ist ein Update verfügbar: | (geschätzte Dauer: 0:30 Std.) |
|              | GERÄTENAME                            | GERÄTEORT                     |
| $\checkmark$ | Sonnensensor Solar                    | Wohnzimmer » Fenster          |

9. Berücksichtigen Sie vor einem Update die am Anfang des Dokuments genannten Voraussetzungen.

10. Führen Sie die Updates durch, indem Sie auf den Button Geräte-Update durchführen klicken.

Die Geräte-Updates sind vollständig, wenn der eNet Server Ihnen dazu einen Hinweisdialog anzeigt.

- X Starten Sie fehlerhafte Updates erneut, wie ab Punkt 5 beschrieben.
- 🗙 Führen Sie einen Spannungsreset durch, falls Geräte nicht mehr erreichbar bzw. bedienbar sind.
- X Nehmen Sie die Batterie von batteriebetriebenen Geräten heraus und setzen Sie diese wieder ein, falls Geräte nicht mehr erreichbar bzw. bedienbar sind.

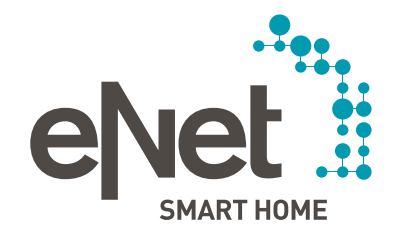

#### Gira

Giersiepen GmbH & Co. KG Dahlienstraße Postfach 12 20 D-42477 Radevormwald Tel +49 21 95 602 0 Fax +49 21 95 602 191 www.gira.de infol@gira.de

#### JUNG

Albrecht Jung GmbH & Co. KG Volmestraße 1 Postfach 1320 D-58569 Schalksmühle Tel +49 23 55 806 0 Fax +49 23 55 806 189 www.jung.de kundencenter@iung.de

#### Insta GmbH Hohe Steinert 10 Postfach 1830 D-58468 Lüdenscheid Tel +49 23 51 936 0 www.insta.de

www.enet-smarthome.com

Technische Beratung Gira Tel +49 21 95 602 123 Fax +49 21 95 602 118 hotline@gira.de

Technische Beratung Jung Tel +49 23 55 806 555 Fax +49 23 55 806 255